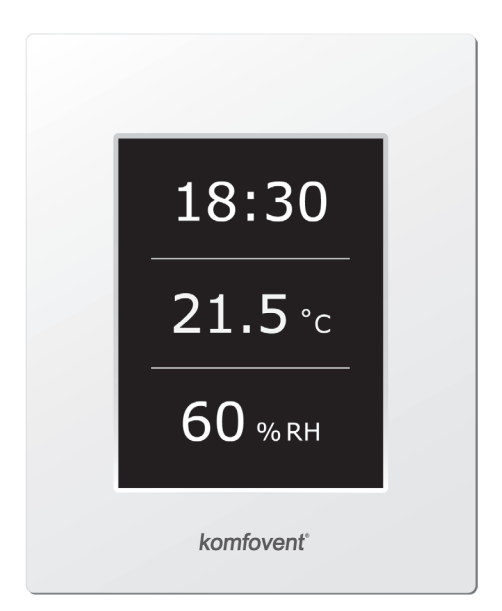

# C5.1

LT Elektros montavimo ir eksploatavimo instrukcija

# komfovent<sup>®</sup>

# Turinys

| 1. ELEKTROS MONTAVIMO INSTRUKCIJA                              | 4  |
|----------------------------------------------------------------|----|
| 1.1. Vėdinimo įrenginių sekcijų sujungimas                     | 4  |
| 1.2. Elektros maitinimo prijungimas                            | 4  |
| 1.3. Išorinių elementų prijungimas                             | 5  |
| 1.4. Temperatūros jutiklių montavimas                          | 6  |
| 1.5. Reikalavimai valdymo pulto montavimui                     | 6  |
| 1.6. Valdymo pulto prijungimas                                 | 7  |
| 2. EKSPLOATAVIMO INSTRUKCIJA                                   | 8  |
| 2.1. Jrenginio valdymas                                        | 8  |
| 2.2. Valdymo pultelio indikacija                               | 8  |
| 2.3. Parametrų peržiūra                                        | 9  |
| 2.4. Veikimo režimų pasirinkimas                               | 9  |
| 2.5. Meniu                                                     |    |
| 2.5.1. Apžvalga                                                |    |
| 2.5.1.1. Pranešimai                                            |    |
| 2.5.1.2. Veikimo skaitikliai                                   |    |
| 2.5.1.3. Efektyvumo būsena                                     | 10 |
| 2.5.1.4. Išsami informacija                                    |    |
| 2.5.2. Funkcijos                                               |    |
| 2.5.2.1. Oro kokybės palaikymas                                |    |
| 2.5.2.2. Veikimas pagal poreikį                                |    |
| 2.5.2.3. Vėdinimo kompensavimas pagal lauko temperatūrą        |    |
| 2.5.2.4. Naktinis vasaros vėsinimas                            | 13 |
| 2.5.2.5. Minimalios temperatūros palaikymas                    | 13 |
| 2.5.2.6. "Override" funkcija                                   | 14 |
| 2.5.2.7. Drėgmės palaikymas                                    | 15 |
| 2.5.2.8. Vandeninis šildytuvas / aušintuvas                    | 16 |
| 2.5.3. Planavimas                                              |    |
| 2.5.3.1. Veikimo programa                                      |    |
| 2.5.3.2. Atostogos                                             |    |
| 2.5.4. Nustatymai                                              |    |
| 2.5.4.1. Vėdinimo įrenginio nustatymai                         |    |
| 2.5.4.2. Personalizavimas                                      |    |
| 2.6. Įrenginių valdymas per interneto naršyklę                 |    |
| 2.7. Papildomos valdymo galimybės                              | 21 |
| 2.7.1. Kombinuotas vandeninis šilumokaitis                     | 21 |
| 2.7.2. Invertorinių tiesioginio išgarinimo aušintuvų valdymas  | 21 |
| 2.7.3. Tiesioginio išgarinimo aušintuvo daugiapakopis valdymas | 21 |
| 2.7.4. Tiesioginio išgarinimo aušintuvų reversavimas           | 21 |
| 2.8. Įrenginio gedimai                                         |    |

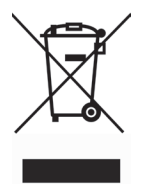

Šis ženklas reiškia, kad gaminio negalima išmesti su buitinėmis atliekomis, kaip yra nustatyta Direktyvoje (2002/96/ EB) ir nacionaliniuose teisė aktuose dėl EEI atliekų tvarkymo. Šį gaminį reikia atiduoti į tam skirtą surinkimo punktą, arba į elektros ir elektroninės įrangos (EEI) atliekų perdirbimo punktą. Netinkamas tokios rūšies atliekų tvarkymas dėl elektros ir elektroninėje įrangoje esančių pavojingų medžiagų gali pakenkti aplinkai ir žmonių sveikatai. Padėdami užtikrinti tinkamą šio gaminio šalinimo tvarką kartu prisidėsite prie veiksmingo gamtos išteklių naudojimo. Jei reikia daugiau informacijos kaip šalinti tokias atliekas, kad jos būtų toliau perdirbamos, kreipkitės į savo miesto valdžios institucijas, atliekų tvarkymo organizacijas, patvirtintų EEĮ atliekų sistemų arba jūsų buitinių atliekų tvarkymo įstaigų atstovus.

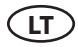

#### 1. ELEKTROS MONTAVIMO INSTRUKCIJA

Montavimo darbus gali atlikti tik reikalingą kvalifikaciją turintys darbuotojai. Montuojant būtina įvykdyti žemiau pateiktus reikalavimus.

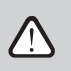

Rekomenduojama valdymo grandinės kabelius kloti atskirai nuo galios kabelių arba naudoti ekranuotus kabelius. Tokiu atveju kabelio ekranavimą būtina jžeminti!

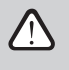

Jeigu vėdinimo įrenginys naudojamas lauke, visi elektros kabeliai ir laidai, einantys įrenginio išorėje, turi būti papildomai apsaugoti nuo UV spindulių pvz., juos montuoti uždaruose loveliuose, gofruotose vamzdžiuose ar kt.

### 1.1. Vėdinimo įrenginių sekcijų sujungimas

Sumontavus vėdinimo įrenginio dalis tarpusavyje (kai įrenginys susideda iš kelių sekcijų), sujungiami įrenginio sekcijų jungiamieji kabeliai ir laidai.

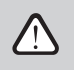

Jungčių sujungimas vykdomas griežtai pagal sujungimo schemoje nurodytą numeraciją arba atitinkamą žymėjimą (žr. įrenginio principinę elektrinę schemą).

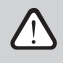

Atjungiant įrenginio sekcijas, netraukti už jungiamųjų laidų ir kabelių!

### 1.2. Elektros maitinimo prijungimas

Kai įrenginys skirtas 230V AC; 50 Hz maitinimo įtampai, šalia įrenginio turi būti įrengta atitinkamo galingumo (žr. įrenginio elektros schemą) rozetė su įžeminimu. Jei įrenginio maitinimo įtampa yra 400V AC; 50 Hz, maitinimo kabelis prijungiamas prie įvadinio kirtiklio. Būtina prijungti įžeminimą! Įrenginių maitinimo prijungimo kabelio ir kitų laidų storiai nurodyti nurodyti principinėje elektrinėje schemoje.

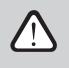

Įrenginiai, skirti 400 V AC maitinimo įtampai, turi būti prijungti prie stacionarios instaliacijos standžiuoju kabeliu. Rekomenduojama įrenginio maitinimą prie bendro elektros tinklo jungti per automatinį kirtiklį su 30 mA srovės nuotėkio rele (tipas B arba B+).

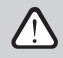

Prieš prijungiant įrenginį prie elektros maitinimo tinklo, būtina patikrinti, ar tinkamai įrengtas įžeminimas.

### 1.3. Išorinių elementų prijungimas

Vėdinimo įrenginyje numatyti išorinių prijungimų gnybtai, kurie yra valdiklio dėžutėje, vėdinimo įrenginio viduje. Prie jų prijungiami visi išoriniai automatikos elementai.

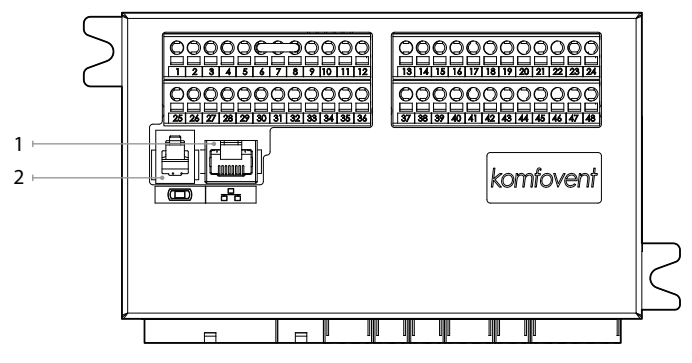

1. "Ethernet" kompiuterinio tinklo ar interneto prijungimas

2. Valdymo pultelio prijungimas

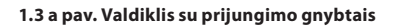

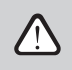

Visų išorinių elementų, maitinamų 24 V įtampa, bendroji galia neturi viršyti 15 W.

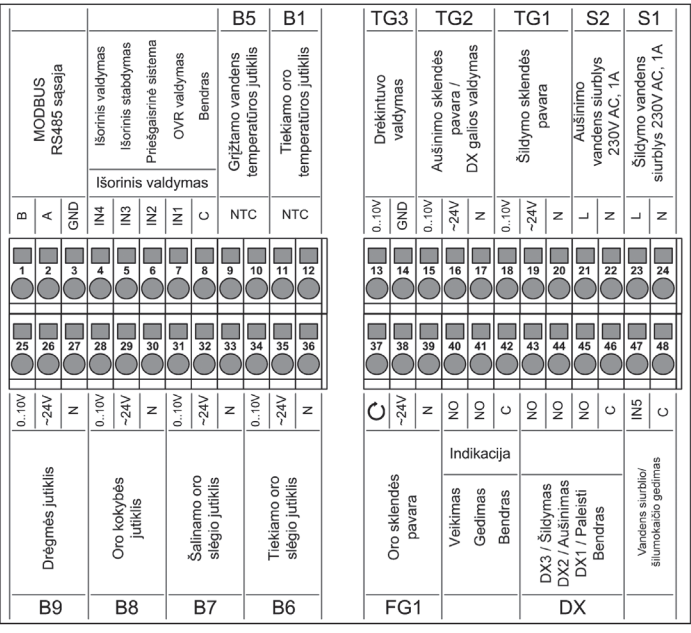

1.3 b pav. Išorinių automatikos elementų pajungimo schema

#### 1.4. Temperatūros jutiklių montavimas

Tiekiamo oro temperatūros jutiklį B1 (1.4 a pav.) reikia sumontuoti tiekiamo į patalpas oro ortakyje po aušintuvo sekcijos (jei tokia nenumatyta – po šildytuvo). Minimalus atstumas nuo įrenginio sekcijos oro angos iki jutiklio turi būti ne mažesnis kaip du apvalaus pajungimo diametrai arba stačiakampio pajungimo įstrižainė.

Vandens temperatūros jutiklis B5 (1.4 b pav.) montuojamas ant grįžtančio vandens vamzdžio, įsukant jį į numatyta kiaurymę. Jutiklį būtina termiškai izoliuoti!

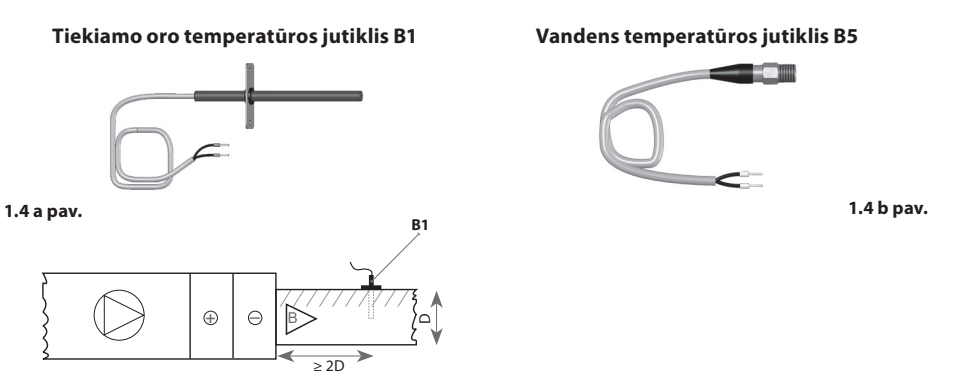

#### 1.5. Reikalavimai valdymo pulto montavimui

- Valdymo pultas turi būti montuojamas patalpose, kuriose būtų užtikrinamos nurodytos sąlygos: 1.1. aplinkos temperatūroje 0 °C ... 40 °C;
  - 1.2. santykinės drėgmės ribose 20 % ... 80 %;
  - 1.3. turi būti užtikrinta apsauga nuo atsitiktinių vandens lašų (IP X0).
- 2. Valdymo pulto pajungimas numatytas pro kiaurymę nugarinėje arba apatinėje pusėje.
- Pultelis gali būti tvirtinamas ant potinkinio montavimo dėžutės arba bet kokioje kitoje vietoje tiesiog pragręžus dvi skyles ant tvirtinamo paviršiaus.

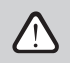

Pulteliui tvirtinti nenaudokite kitokio dydžio ar tipo varžtų, nei tie kurie komplektuojami kartu. Kitokie varžtai gali pažeisti pultelio elektronikos plokštę.

# 1.6. Valdymo pulto prijungimas

Valdymo pultas prijungiamas prie valdiklio dėžutės (žr. 1.3 a pav.). Pultelio jungimo su įrenginiu kabelio ilgis negali viršyti 150 m.

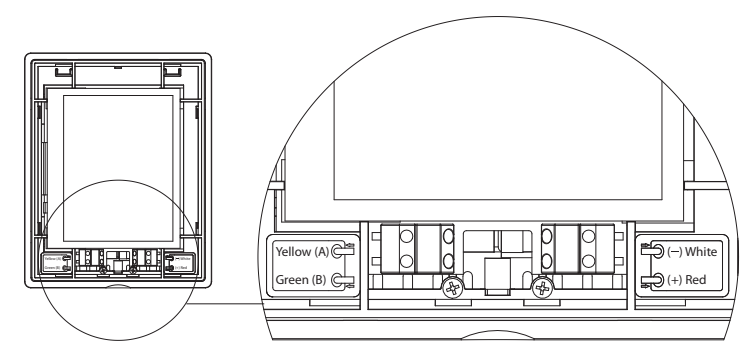

1.6 pav. Valdymo pulto prijungimas

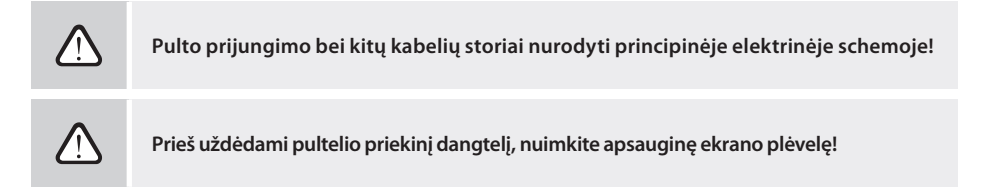

# 2. EKSPLOATAVIMO INSTRUKCIJA

### 2.1. Įrenginio valdymas

Vėdinimo įrenginio automatika užtikrina vėdinimo įrenginyje vykstančių fizikinių procesų valdymą.

- Automatikos sistema susideda iš:
- pagrindinio valdiklio modulio;
- automatinių jungiklių, kirtiklio;
- valdymo pultelio<sup>1</sup>, kuris gali būti įrengtas vartotojui patogioje vietoje;
- slėgio bei temperatūros jutiklių.

Valdymo pultelis (2.1 pav.) yra skirtas nuotoliniam vėdinimo įrenginio valdymui, valdiklio parametrų nustatymui ir jų vaizdavimui.

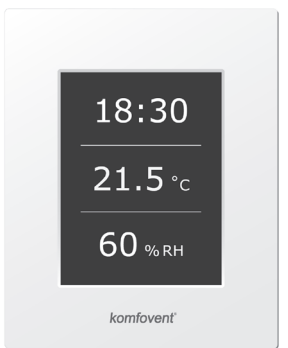

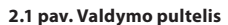

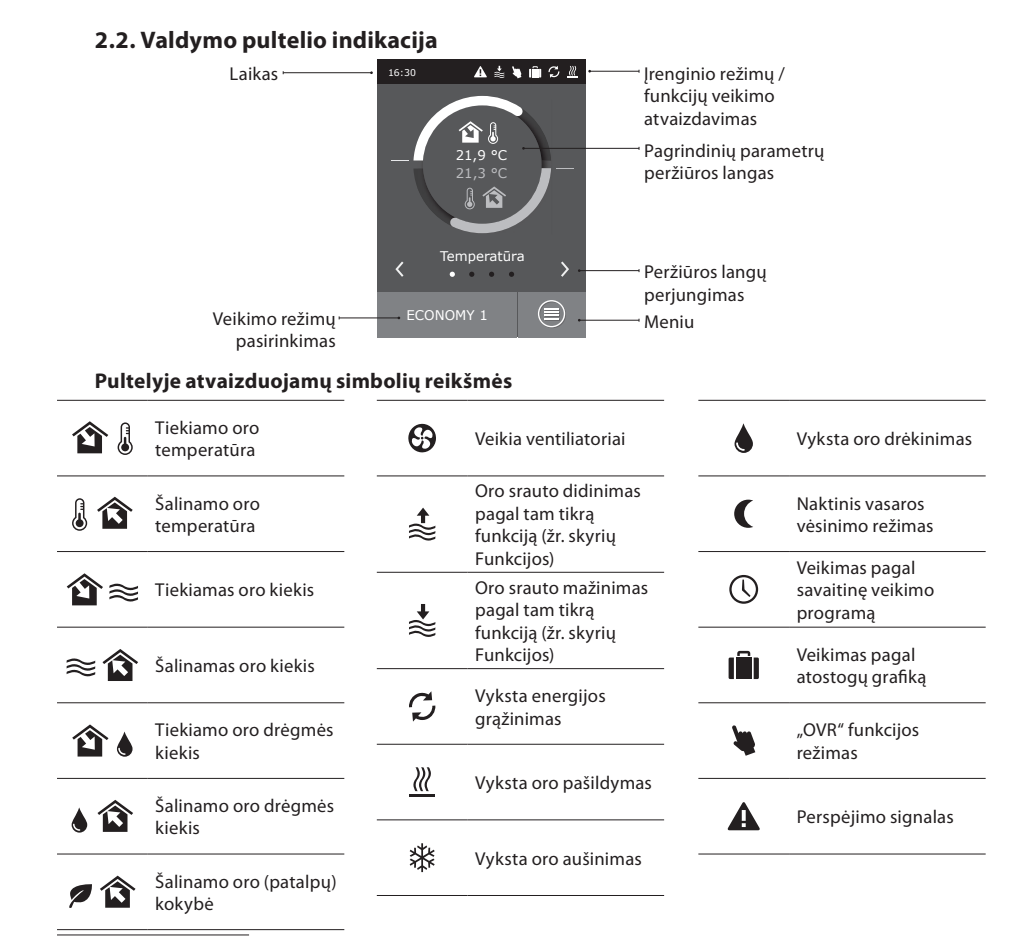

<sup>1</sup> Įsigyjamas atskirai.

### 2.3. Parametrų peržiūra

Įrenginio pagrindiniai parametrai pateikiami keturiuose įvadiniuose pultelio languose: temperatūrų indikacijos, oro kiekių, oro kokybės (oro drėgmės) ar energijos taupymo.

Visi kiti vėdinimo įrenginio parametrai yra pateikti meniu punkte "Apžvalga" (žr. 10 psl.).

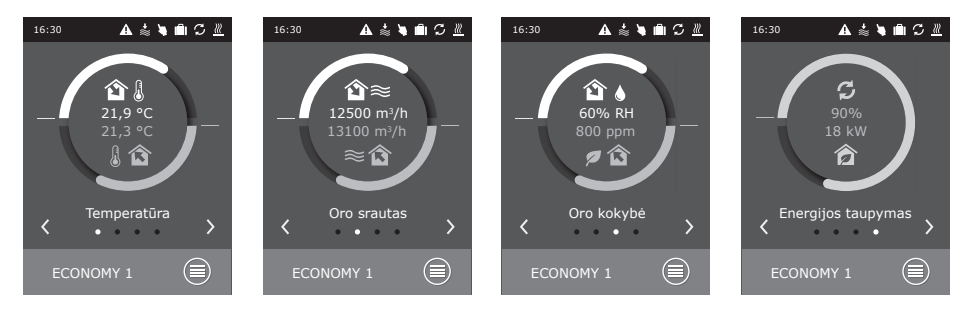

### 2.4. Veikimo režimų pasirinkimas

Numatyti šeši įrenginio veikimo režimai, vieną iš kurių vartotojas gali pasirinkti tiesiai iš pagrindinio pultelio lango:

- Du COMFORT ir du ECONOMY režimai, kuriuose vartotojas gali nustatyti oro kiekius bei temperatūrą;
- SPECIAL režimas, leidžiantis vartotojui ne tik nustatyti oro kiekius bei temperatūrą, bet ir blokuoti ar naudoti šildymo, aušinimo, bei kitas funkcijas.
- OFF režimas visiškai išjungia vėdinimo įrenginį.

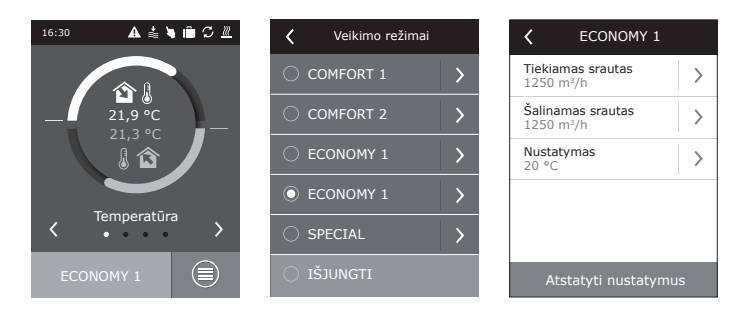

lšjungtam įrenginiui paspaudę režimų mygtuką, galėsite įrenginį paleisti prieš tai veikusiu režimu. Pirmą kartą įjungus CF vėdinimo įrenginį reikės atlikti šilumokaičio kalibravimą, kuris reikalingas užšalimo prevencijos funkcijos veikimui (žr. 2.5.1.3 skyrelį).

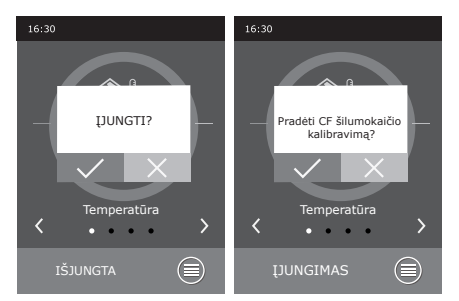

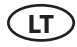

### 2.5. Meniu

Pultelio meniu sudarytas iš keturių punktų:

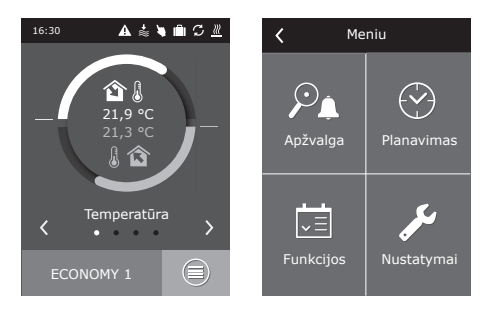

#### 2.5.1. Apžvalga

Pagrindinius vėdinimo įrenginio parametrus vartotojas gali peržiūrėti pirminiuose languose (2.3 skyrius). Tačiau visa kita informacija, susijusi su įrenginio veikimu, gedimais bei efektyvumo būsenomis išsamiai pateikta apžvalgos meniu punkte.

#### 2.5.1.1. Pranešimai

Šiame meniu rodomi pranešimai apie esamus gedimus.

Pašalinus gedimą (žr. 2.8 skyrių), pranešimai ištrinami pasirinkus "Ištrinti". Paspaudus mygtuką "Istorija" galima peržiūrėti iki 50 registruojamų gedimų istoriją.

#### 2.5.1.2. Veikimo skaitikliai

Šis meniu parodo, kiek laiko veikė ventiliatoriai, kiek energijos suvartojo šildytuvas bei kiek energijos grąžino šilumokaitis.

#### 2.5.1.3. Efektyvumo būsena

Meniu skirtas šilumokaičio efektyvumo bei grąžinamos energijos stebėjimui realiame laike.

Šiame meniu taip pat galima atlikti CF šilumogrąžio kalibravimą<sup>1</sup>, jeigu jis nebuvo atliktas pirmą kartą įjungus įrenginį. Jeigu kalibravimas atliktas sėkmingai ir rodomas užrašas "Sukalibruota", jo kartoti nereikia. Kalibravimo metu įrenginys apie 10 minučių veiks keisdamas ventiliatorių greitį ir matuos oro slėgį įrenginio viduje, todėl tuo metu neatidarinėkite įrenginio durų, nereguliuokite ortakių sistemos ir nekeiskite įrenginio parametrų. Jeigu kalibravimą norite sustabdyti – išjunkite įrenginį valdymo pulteliu.

#### 2.5.1.4. Išsami informacija

Visų temperatūros jutiklių parodymai, atskirų vėdinimo įrenginio mazgų funkcionavimas ir kita detalesnė informacija pateikiama šiame meniu punkte.

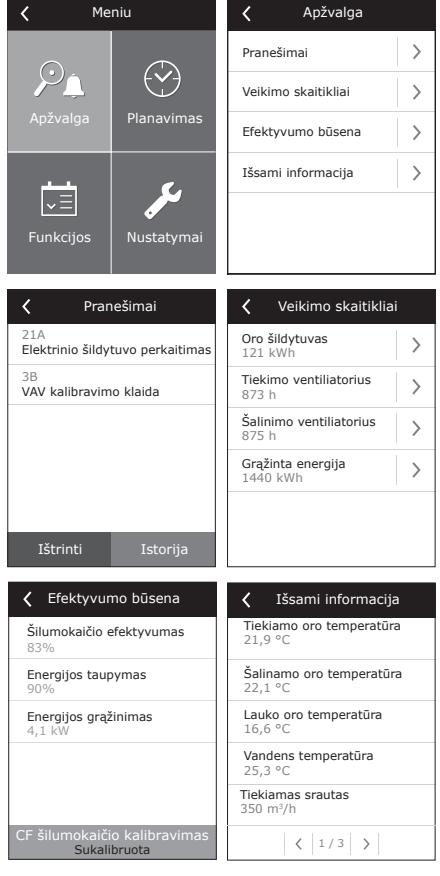

<sup>&</sup>lt;sup>1</sup> Tik CF įrenginiuose.

#### 2.5.2. Funkcijos

Šiame meniu punkte vartotojas gali aktyvuoti bei nustatyti papildomas įrenginio funkcijas.

- 🗌 tuščias langelis: funkcija nėra aktyvuota
- pilkas langelis: funkcija aktyvuota, tačiau šiuo metu neveikianti
- mėlynas langelis: šiuo metu veikianti funkcija

#### 2.5.2.1. Oro kokybės palaikymas

Oro kokybės palaikymas numatytas pagal:

- CO, jutiklį<sup>1</sup> [0...2000 ppm];
- oro kokybės jutiklį VOCq [0...100 %];
- oro užterštumo jutiklį VOCp [0...100 %];
- santykinės drėgmės jutiklį [0...100 %];
- temperatūros jutiklį [0...50 °C].

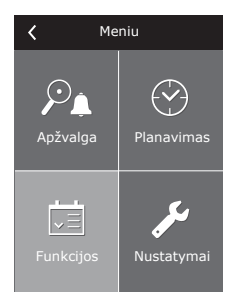

| < | Funkcijos                                              |   |
|---|--------------------------------------------------------|---|
|   | Oro kokybės<br>palaikymas                              | > |
|   | Veikimas pagal<br>poreikį                              | > |
|   | Vėdinimo kompen-<br>savimas pagal lauko<br>temperatūrą | > |
|   | Naktinis vasaros<br>vėsinimas                          | > |
|   | Minimalios tempera-<br>tūros palaikymas                | > |
|   | < 1/2 >                                                |   |

| 🕻 Oro kokybės palaikyr   | nas |
|--------------------------|-----|
| 🗹 Aktyvuoti              |     |
| Nustatymas 1<br>1000 ppm | >   |
| Režimas 1<br>COMFORT 1   | >   |
| Nustatymas 2<br>880 ppm  | >   |
| Režimas 2<br>COMFORT 2   | >   |
| Atstatyti nustatymus     |     |

Priklausomai nuo pasirinkto jutiklio tipo nustatoma oro kokybės funkcijos palaikoma reikšmė, pagal kurią bus koreguojamas vėdinimo įrenginio intensyvumas. Nukrypus nuo nustatytos reikšmės, vėdinimo intensyvumas bus didinamas, o priartėjus – vėl mažinamas. Pvz. jei įrenginyje numatyta CO<sub>2</sub> palaikymo funkcija ir yra CO<sub>2</sub> jutiklis, tai nustatačius 800 ppm, automatiškai reguliuojant vėdinimo intensyvumą bus palaikoma nustatytas CO<sub>2</sub> lygis, t. y. padidėjus CO<sub>2</sub> bus didinamas vėdinimo intensyvumas, o sumažėjus – grįš į ankstesnį režimą.

Galimi du oro kokybės reikšmių nustatymai atskiriems įrenginio veikimo režimams.

Oro kokybės funkcija veikia tik su sąlyga, kai tuo metu nėra aktyvios kitos funkcijos:

- naktinis vasaros vėsinimas;
- minimalios temperatūros palaikymas;
- vėdinimo kompensavimas pagal lauko temperatūrą.

#### 2.5.2.2. Veikimas pagal poreikį

| 🕻 Veikimas pagal       | poreikį |
|------------------------|---------|
| Aktyvuoti              |         |
| Nustatymas<br>1000 ppm | >       |
| Atstatyti nustaty      | /mus    |

Vėdinimo įrenginio priverstinio įjungimo funkcija skirta įjungti tuo metu išjungtą įrenginį, kai vienas iš pasirinktų parametrų viršijo kritinę ribą.

<sup>&</sup>lt;sup>1</sup> Gamyklinis nustatymas.

UAB KOMFOVENT pasilieka teisę atlikti pakeitimus iš anksto neįspėjus C5.1\_23-01

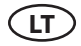

Funkcijoje numatytas įrenginio įjungimas pagal:

- patalpos CO, jutiklį;
- patalpos oro kokybės jutiklį VOCq;
- patalpos oro užterštumo jutiklį VOCp;
- patalpos santykinės drėgmės jutiklį;
- patalpos temperatūros jutiklį.

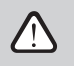

Veikimas pagal poreikį (įjungimas/išjungimas) vykdomas pagal tą patį jutiklį, kuris naudojamas "Oro kokybės funkcijos" valdyme.

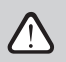

Šiai funkcijai turi būti numatomas **patalpos jutiklis** su analoginiu išėjimu (0...10 V DC).

#### 2.5.2.3. Vėdinimo kompensavimas pagal lauko temperatūrą

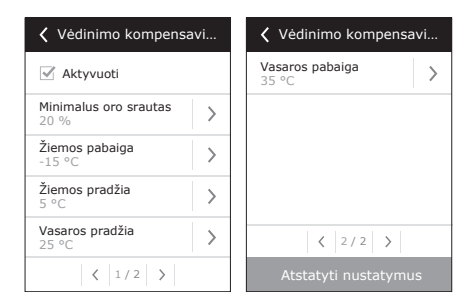

Vėdinimo kompensavimo funkcija reguliuoja oro srautą priklausomai nuo esamos lauko temperatūros. Galima įvesti keturis temperatūros taškus, du iš jų apibrėžia žiemos sąlygas, kiti du – vasaros. Įvedus kompensavimo pradžią ir galą tiek žiemos tiek vasaros sezonui (galima įvesti ir tik vieną iš jų, pvz., žiemos kompensaciją, tuomet vasaros pirmas ir antras taškai turėtų būti vienodi), pagal lauko temperatūrą proporcingai bus mažinamas esamas vėdinimo intensyvumas iki tol, kol pasieks mažiausią galimą vėdinimo lygį – 20 %.

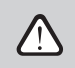

Vėdinimo kompensavimo funkcija neveikia tuo metu, kai yra aktyvi naktinė vasaros vėsinimo funkcija.

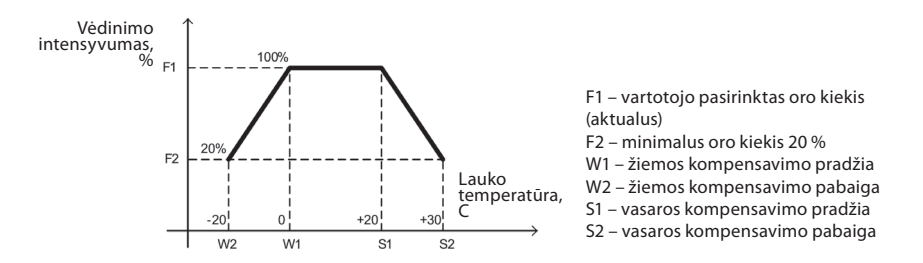

# komfovent<sup>®</sup>

#### 2.5.2.4. Naktinis vasaros vėsinimas

| K Naktinis vasaros vėsinimas |   |
|------------------------------|---|
| Aktyvuoti                    |   |
| Pradžia, kai viduje<br>25 °C | > |
| Pabaiga, kai viduje<br>20 °C | > |
|                              |   |
|                              |   |
| Atstatyti nustatymus         |   |

Naktinė vasaros vėsinimo funkcija orientuota į energijos taupymą vasaros metu: išnaudojant lauko vėsą nakties metu, galima atvėsinti įšilusias patalpas, t. y. pašalinti perteklinę šilumą, susikaupusią patalpoje dienos metu.

Naktinė vasaros vėsinimo funkcija gali pradėti veikti naktį (nuo 00:00 h iki 06:00 h ryto) bet kuriuo momentu, net kai vėdinimo įrenginys neveikia ir yra budėjimo režime (Standby). Vartotojas gali nustatyti vidaus temperatūrą, prie kurios pradeda bei nustoja veikti ši funkcija.

Funkcijos veikimo metu dabartinis vėdinimo lygis nustatomas į maksimalų vėdinimo intensyvumą (100 %) ir vėsinimas vykdomas tik ventiliatoriais, t. y. tuo metu neveikia nei oro aušinimo, nei energijos grąžinimo funkcijos.

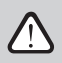

Naktinė vasaros vėsinimo funkcija turi veikimo prioritetą prieš šias funkcijas: vėdinimo kompensavimas pagal lauko temperatūrą, oro kokybės funkcija.

#### 2.5.2.5. Minimalios temperatūros palaikymas

| K Min. temperatūros  |   |
|----------------------|---|
| 🗹 Aktyvuoti          |   |
| Nustatymas<br>15 °C  | > |
|                      |   |
|                      |   |
|                      |   |
| Atstatyti nustatymus |   |

Žiemos metu minimalios temperatūros palaikymo funkcija priverstinai mažina vartotojo nustatytus tiekiamo ir šalinamo oro kiekius tuo momentu, kai nepakanka įrenginyje esančio šildytuvo galingumo ar/ir šilumos grąžinimas neužtikrina minimaliai galimos temperatūros tiekimo į patalpas. Vartotojas gali nustatyti atskirą tiekiamo oro temperatūros reikšmę, kurios nepasiekus, automatiškai pradedamas mažinti vėdinimo įrenginio intensyvumas. Oro kiekis gali būti sumažintas iki mažiausiai galimo vėdinimo intensyvumo – 20 %.

Vasaros metu, jei vėdinimo įrenginyje numatytas aušintuvas, ši funkcija pagal tą pačią vartotojo nustatytą reikšmę apriboja aušinimo galingumą, tokiu būdu užtikrinamas minimaliai galimos temperatūros tiekimas į patalpą.

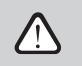

Vėdinimo intensyvumo valdyme ši funkcija turi aukščiausią prioritetą prieš "Vėdinimo kompensavimo pagal lauko temperatūrą" ir "VAV" funkcijas.

#### 2.5.2.6. "Override" funkcija

| "Override" funkcija     | 1 |
|-------------------------|---|
| Aktyvuoti               |   |
| Veikimas<br>Kai įjungta | > |
| Režimas<br>ECONOMY 1    | > |
|                         |   |
|                         |   |
| Atstatyti nustatymus    |   |

Numatytas vėdinimo įrenginio OVR valdymas išoriniu kontaktu (žr. 1.3 b pav.) ar įtaisu (laikmatis, jungiklis, termostatas ir pan.). Gautas signalas iš išorės aktyvuoja "OVR" funkciją, kuri ignoruoja įrenginio dabartinius veikimo režimus ir vykdo vieną iš žemiau pasirinktų veiksmų:

- išjungia vėdinimo įrenginį;
- perjungia įrenginį į veikimą pagal režimą "Comfort1";
- perjungia įrenginį į veikimą pagal režimą "Comfort2";
- perjungia įrenginį į veikimą pagal režimą "Economy1";
- perjungia įrenginį į veikimą pagal režimą "Economy2";
- perjungia įrenginį į veikimą pagal režimą "Special";
- perjungia įrenginį į veikimą pagal savaitinį tvarkaraštį.

"OVR" funkcijoje numatyti trys veikimo režimai, kuriuos galima pasirinkti priklausomai nuo vartotojo poreikių:

- Režimas "Kai įjungta" funkcija reaguos į išorinį valdymo kontaktą tik tuomet, kai vėdinimo įrenginys įjungtas.
- Režimas "Kai išjungta" funkcija reaguos į išorinį valdymo kontaktą tik tuomet, kai vėdinimo įrenginys yra išjungtas.
- Režimas "Visą laiką" funkcija visą laiką reaguos į išorinį valdymo kontaktą nepriklausomai nuo įrenginio veikimo būsenos.

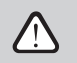

"OVR" funkcija turi aukščiausią prioritetą, todėl ignoruoja visus ankstesnius režimus. Funkcija lieka aktyvi tol, kol išorinis valdymo kontaktas yra uždaroje būsenoje.

# komfovent<sup>®</sup>

#### 2.5.2.7. Drėgmės palaikymas

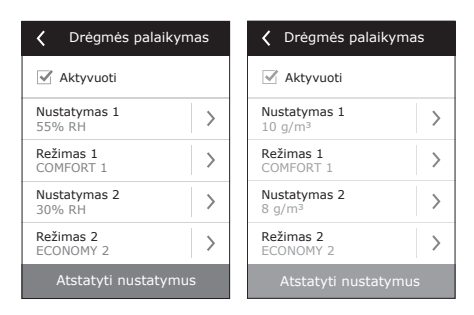

Drėgmės palaikymo funkcija skirta vartotojo nustatytos oro drėgmės palaikymui. Kad funkcija veiktų, reikia prijungti papildomai vieną arba du drėgmės jutiklius, priklausomai nuo to, kurioje vietoje norima palaikyti drėgmę. Numatyti trys drėgmės palaikymo režimai:

- Tiekiamo oro santykinę drėgmę (RH). Reikalingas ortakinis tiekiamo oro drėgmės jutiklis (B9). Pageidaujama drėgmė nustatoma %RH.
- **Tiekiamo oro absoliučiąją drėgmę (AH).** Reikalingas ortakinis tiekiamo oro drėgmės jutiklis (B9). Pageidaujama drėgmė nustatoma g/m<sup>3</sup> arba g/kg.
- Patalpos oro santykinė drėgmė. Palaikoma nustatyta patalpos drėgmė. Palaikymui naudojamas patalpos arba šalinamo oro kanalinis drėgmės jutiklis (B8). Tiekiamo oro drėgmės apribojimui naudojamas kanalinis drėgmės jutiklis arba hidrostatas (B9).

Nustatytos drėgmės palaikymui gali būti pasirinktas vienas iš žemiau išvardintų būdų:

- Oro drėkinimas. Numatytas valdymo signalas, tiesiogiai atspindintis reikalaujamą drėkintuvo galingumą nuo 0 iki 100 %. Atsiradus drėkinimo poreikiui, valdymas išvedamas per valdiklio TG3 išėjimą.
- Oro sausinimas. Numatytas valdymo signalas, tiesiogiai atspindintis reikalaujamą sausintuvo galingumą nuo 0 iki 100 %. Atsiradus sausinimo poreikiui, valdymas išvedamas per valdiklio TG3 išėjimą.
- Oro sausinimas: aušinimas-šildymas. Sausinimas vykdomas įrenginyje esančiais aušintuvais ir šildytuvais. Jeigu įrenginyje yra keli aušintuvai ir šildytuvai, tuomet iš anksto nustatoma, kurie iš jų dalyvauja oro sausinimo procese.
- Oro drėkinimas ir sausinimas. Oro drėkinimui išduodamas valdymo signalas per valdiklio TG3 išėjimą, o oro sausinimas vykdomas įrenginyje esančiais aušintuvais ir šildytuvais.

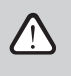

Jeigu numatytas patalpų oro drėgmės palaikymas, tuomet drėgmės funkcija turės prioritetą prieš oro kokybės funkciją, t. y. atsiradus drėkinimo arba sausinimo poreikiui šios funkcijos veikimas bus draudžiamas.

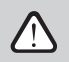

Drėgmės palaikymas - iš anksto užsakoma funkcija.

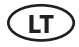

#### 2.5.2.8. Vandeninis šildytuvas / aušintuvas

Galima blokuoti vandeninį šildytuvą/aušintuvą nuimant varnelę šalia susijusio nustatymo. Tokiu atveju šildytuvas/aušintuvas nebus naudojamas pageidaujamai temperatūrai pasiekti ar kitose funkcijose (pvz., oro sausinimo funkcijoje). Tačiau vandeninio šildytuvo užšalimo apsaugos veiks visą laiką ir vandens temperatūrai nukritus žemiau kritinės ribos, vėdinimo įrenginys bus stabdomas.

| 🕻 Vandenins šildytuvas  |
|-------------------------|
| Vandeninis šildytuvas   |
| ✓ Vandeninis aušintuvas |
|                         |
|                         |
|                         |
| Atstatyti nustatymus    |

#### 2.5.3. Planavimas

Meniu punktas skirtas įrenginio veikimo planavimui pagal savaitinę programą bei metinį kalendorių.

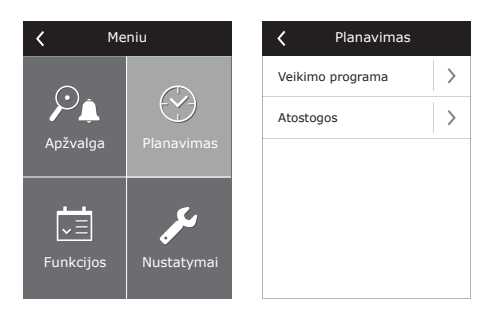

#### 2.5.3.1. Veikimo programa

Galima nustatyti iki dvidešimt įrenginio veikimo programų. Kiekvienai programai galima priskirti veikimo režimą, savaitės dieną bei laiko intervalą.

| Veikimo programa       | Y Programa 2                            |
|------------------------|-----------------------------------------|
| Aktyvuoti              | Veikimo režimas<br>COMFORT 1            |
| Programa 1             | Savaitės dienos<br>Pr/An/Tr/Kt/Pn/Št/Sk |
|                        | Pradžios laikas 00:00                   |
|                        | Pabaigos laikas 24:00                   |
| Pridėti naują programą | Ištrinti programą                       |

#### 2.5.3.2. Atostogos

Atostogų grafikas nurodo laiko tarpą, kurio metu vėdinimo įrenginys veiks pagal nurodytą režimą. Galima nustatyti iki dešimties atostogų grafikų.

| Atostogos                | Atostogos 2                  |
|--------------------------|------------------------------|
| Atostogos 1              | Veikimo režimas<br>BUDĖJIMAS |
|                          | Nuo<br>12/14                 |
|                          | Iki 12/26                    |
|                          |                              |
|                          |                              |
| Pridėti naujas atostogas | Ištrinti atostogas           |

### 2.5.4. Nustatymai

Šis meniu skirtas vėdinimo įrenginio bei vartotojo parametrų nustatymui.

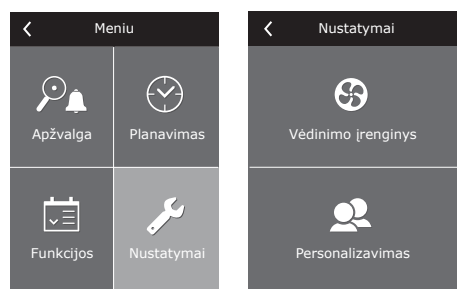

### 2.5.4.1. Vėdinimo įrenginio nustatymai Temperatūros palaikymas

Vėdinimo įrenginyje numatyti keli temperatūros palaikymo būdai:

- Tiekimas. Įrenginys tiekia vartotojo nustatytos temperatūros orą.
- Šalinimas. Įrenginys automatiškai tiekia orą tokios temperatūros, kad būtų palaikoma nustatyta šalinamo oro temperatūra.
- Patalpos. Veikimas analogiškas režimui "šalinimas", tačiau temperatūra palaikoma pagal patalpoje esantį jutiklį (B8).
- Balansas. Tiekiamo oro temperatūros palaikymo reikšmė automatiškai nustatoma iš esamos šalinamo oro temperatūros, t. y. kokios temperatūros oras bus šalinamas iš patalpų, tokios pat ir atgal bus grąžinamas.

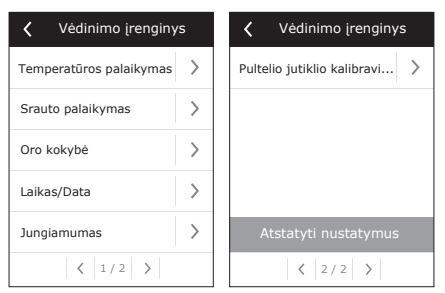

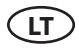

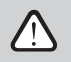

Pasirinkus režimą "Balansas" temperatūros nustatymas dingsta.

#### Srauto palaikymas

Numatyti tiekiamo ir šalinamo oro srautų valdymo režimai:

- CAV pastovaus oro srauto valdymo režimas. Įrenginys tieks ir šalins pastovų oro kiekį, kuris nustatytas vartotojo, nepriklausomai nuo vėdinimo sistemoje vykstančių pokyčių;
- VAV kintamo oro srauto valdymo režimas. Įrenginys tieks ir šalins oro kiekį atsižvelgiant į vėdinimo poreikius skirtingose patalpose. Esant dažnai besikeičiančiam vėdinimo poreikiui, toks oro kiekių palaikymo būdas ženkliai sumažina įrenginio eksploatavimo sąnaudas.

Yra numatyta galimybė naudoti supaprastintą VAV valdymo funkciją – "vieno srauto VAV valdymas". Turima omeny, kad šiai funkcijai išpildyti reikalingas tik vieno oro srauto slėgio jutiklis, kuris montuojamas kintamoje ortakių sistemoje (pavyzdžiui, tiekiamame ore). Ši kintanti sistema vadinama valdančiąja (angl. Master) vėdinimo sistema, pagal kurią ir vykta valdymas. O kitas oro srautas (šiuo atveju šalinamas oras) veikia kaip valdomoji (angl. Slave) vėdinimo sistema ir visą laika seka valdančiąją sistemą. Jeigu sumažėja tiekiamo oro poreikis vėdinimo sistemoje, kuri priskirta valdančiajai sistemai ("Master"), atitinkamai tiek pat procentų mažinamas ir šalinamo oro intensyvumas valdomoje sistemoje ("Slave").

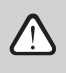

Jei vėdinimo įrenginyje numatyta kintamo oro srauto valdymo funkcija, būtina įvykdyti pirminį valdymo režimo kalibravimą, kitaip pasirinkus režimą "VAV" įrenginys neveiks.

Kintamo oro srauto valdymo režimo kalibravimas:

- Prieš atliekant kalibravimą reikia sureguliuoti vėdinimo sistemoje esančius oro paskirstymo bei išleidimo prietaisus, atidaryti visas sistemos atšakose, kanaluose kintamo oro kiekio sklendes taip, kad oras būtų paduodamas į visas vėdinamas patalpas.
- Įjungus vėdinimo įrenginį pasirinkti VAV režimą bei patvirtinti VAV kalibravimą. Kalibravimui pasibaigus, priklausomai nuo slėgio jutiklių konfigūracijos, VAV režimo būsena pasikeis į Tiekimas, Šalinimas, Dvigubas.
- 3. Pasibaigus kalibravimo procesui vėdinimo įrenginys toliau veiks ankstesniame režime.
- DCV tiesioginio oro kiekių valdymo režimas (ang. DCV Direct Controlled Volume). Vėdinimo įrenginys veiks analogiškai kaip ir CAV režime, tačiau oro kiekiai bus palaikomi tiesiogiai pagal valdiklio B6 ir B7 analoginių įėjimų signalo vertes. Padavus į atitinkamą įėjimą 0...10 V signalą, jis bus perskaičiuojamas pagal aktualų nustatytą oro kiekį. Pvz., jei maksimalus įrenginio oro kiekis – 1000 m<sup>3</sup>/h, pultelyje nustatytas – 800 m<sup>3</sup>/h, o B6 įėjimo vertė – 7 V, tuomet įrenginys tieks pastovų oro kiekį 560 m<sup>3</sup>/h, t. y. 70 % nuo nustatytos vertės. Tas pats galioja ir šalinamam orui tik pagal B7 jėjimą.

Vasaros laiko persukimas

### Oro kokybė

Pasirenkamas oro kokybės jutiklio tipas, naudojamas AQC, OOD funkcijose.

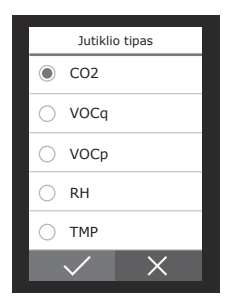

#### Laikas / Data

Laiko ir datos nustatymas reikalingas vėdinimo jrenginio veikimo planavimui.

Taip pat galima pasirinkti automatinį vasa laiko persukimą.

#### Jungiamumas

- IP adresas ir potinklio kaukė. Nustatymas re . lingas, jungiant vėdinimo įrenginį prie kom terinio tinklo ar interneto.
- Valdiklio ID. Numeris, identifikuojantis valdi nklą ir • valdomi vienu pulteliu.

<

Laikas

RS-485. Išorinės Modbus sąsajos (1, 2, 3 gnybtai, 1.3 b pav.) nustatymai. .

#### Pultelio jutiklio kalibravimas

Jeigu pulteliu matuojama temperatūra ir / ar santykinė drėgmė nesutampa su kitų prietaisų išmatuotais parametrais, šiame meniu galima koreguoti pultelio jutiklių tikslumą. Išmatuotą temperatūrą galima koreguoti ±5°C, o drėgmę ±10% ribose.

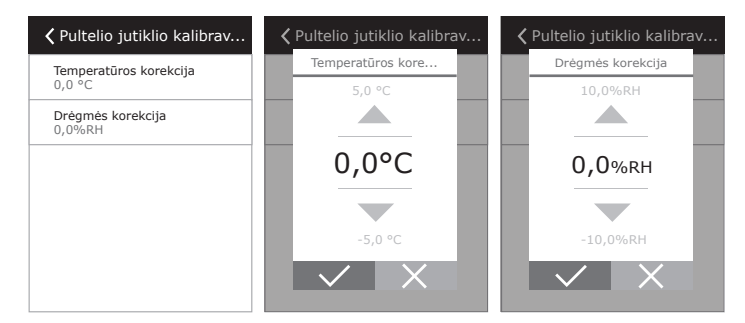

| imo          | Laikas<br>09:40                     | >     | 🗹 Aktyvuoti         |
|--------------|-------------------------------------|-------|---------------------|
| aros         | Diena/Mėnuo<br>25/05                | >     |                     |
|              | Metai<br>2019                       | >     |                     |
|              | Vasaros laiko persukimas<br>Ijungta | >     |                     |
| ika-<br>piu- |                                     |       |                     |
| klį, kai ke  | eli vėdinimo įrengin                | iai s | ujungti į bendrą ti |

Laikas/Data

20

Prisijungti

### 2.5.4.2. Personalizavimas

Šiame punkte vartotojui pateikiamos meniu kalbos, matavimo vienetai bei kiti pultelio nustatymai.

#### 2.6. Įrenginių valdymas per interneto naršyklę

Stebėti vėdinimo irenginių veikima ir atskirų jo mazgų funkcionaluma, keisti nustatymus bei aktyvuoti papildomas funkcijas galima ne tik pulteliu, bet ir kompiuteriu. Tereikia tinklo kabeliu prijungti irengini prie kompiuterio, vietinio kompiuterinio tinklo arba interneto.

tinklo kabelis Tiesioginio sujungimo su kompiuteriu tvarka:

(a) 192.168.0.50/

Vartotojas: user

1. Prijungti vieną tinklo kabelio galą prie įrenginyje esančio valdiklio (žr. 1.3 a pav.), kitą prie kompiuterio.

Standartinis CAT 5

- 2. Kompiuteryje tinklo plokštės rankinio nustatymo langelyje reikia įvesti IP adresa, pvz., 192.168.0.200 bei potinklio kauke: 255.255.0.0.
- 3. Jjungti kompiuteryje interneto naršyklę bei programos nustatymuose išjungti visų jgaliotųjų "Proxy" serverių naudojimus.
- 4. Internetinės naršyklės adresų juostoje reikia įrašyti vėdinimo įrenginio numatytąjį IP adresą, pagal nutylėjimą yra 192.168.0.50, tačiau jį bet kada galima pakeisti tiek pultelyje, tiek prisijungus per internetine naršykle (žr. prisijungimo sąsajos nustatymus). Firefox 🔻

Pastaba: Prieš pradedant naudotis, rekomenduojama atnaujinti internetinės naršyklės versiją į naujausiąją.

C5 Komfovent

Jeigu prisijungimas buvo sėkmingas, tuomet atsivers langas, kuriame reikia įvesti vartotojo vardą 5. bei prisijungimo slaptažodj:

Pastaba: Vartotojo prisijungimo vardas yra "user". Pradinis slaptažodis yra taip pat "user", kurį vartotojas prisijungus gali vėliau pakeisti į bet kokį kitą (žr. vartotojo sąsajos nustatymus).

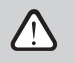

Pamiršus pakeistą slaptažodį ji galima nustatyti į pradinį "user". Tam reikia atstatyti gamyklinius vėdinimo įrenginio nustatymus.

Slaptažodis: ••••

| Personalizavimas            |   |
|-----------------------------|---|
| Kalba<br>Lietuvių           | > |
| Srauto vienetai<br>m³/h     | > |
| Ekrano užsklanda<br>Ijungta | > |
| Pulto užraktas<br>Išjungta  | > |
| Lietimo garsas<br>Click     | > |
|                             |   |

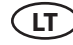

### 2.7. Papildomos valdymo galimybės

#### 2.7.1. Kombinuotas vandeninis šilumokaitis

Vėdinimo įrengimams su kombinuotu vandeniniu šilumokaičiu (šildytuvas ir aušintuvas vienam korpuse) numatytas pamaišymo vožtuvo pavaros valdymas tiek oro šildymo, tiek vėsinimo režime. Pavara prijungiama prie šildymo kontūro valdymo gnybtų ir pagal nutylėjimą veikia tik šildymo režime. Tačiau į išorinio valdymo gnybtus (IN4) padavus grįžtamo ryšio signalą, kad cirkuliacijos sistemoje yra šaltas vanduo (pvz. prijungus papildomą įtaisą: termostatą, jungiklį ir pan.), bus aktyvuojama oro aušinimo funkcija ir ta pati pamaišymo vožtuvo pavara (TG1) bus valdoma oro vėsinimo režime.

#### 2.7.2. Invertorinių tiesioginio išgarinimo aušintuvų valdymas

Pagal nutylėjimą įrenginiuose numatytas invertorinio tiesioginio išgarinimo aušintuvo valdymas, kurio galingumas gali būti valdomas tolygiai. Invertorinio bloko galingumo valdymui numatytas moduliuojamas valdymo signalas (TG2), taip pat numatyti signalai: aušintuvo paleidimas (DX1), aušinimo poreikis DX2, šildymo poreikis DX3 (žr. 1.3 b pav.).

Numatyti trys skirtingi valdymo būdai:

- 1. Universalus valdymas, tinkantis daugumai aušintuvo blokų<sup>1</sup>.
- 2. Valdymas, priderintas prie "Panasonic" aušinimo blokų.
- 3. Valdymas, priderintas prie "Daikin" aušinimo blokų.

#### 2.7.3. Tiesioginio išgarinimo aušintuvo daugiapakopis valdymas

Vėdinimo įrenginyje numatyti 3 aušintuvo valdymo kontaktai (prijungimas pateiktas 1.3 b pav.).

Priklausomai nuo to, kiek bus aušintuvų pakopų ir kaip bus suskaidyti jų galingumai, turi būti parenkamas optimaliausias jų valdymo būdas. Jeigu visų pakopų galingumai vienodi, tuomet galimi tik trys valdymo žingsniai. Jeigu pakopų galingumai yra artimi santykiui 1-2-4 (kiekvienos sekančios pakopos galingumas dvigubai didesnis už prieš tai esančios), tuomet aušintuvo valdymas bus realizuotas septyniais aušinimo žingsniais.

Pavyzdys. Prie DX1 gnybtų prijungus 1 kW aušintuvą, prie DX2 – 2kW ir atitinkamai prie DX3 prijungus 4 kW, valdymas vyks septyniais žingsniais:

1: 1 kW; 2: 2 kW; 3: 1 kW + 2 kW; 4: 4 kW; 5: 1 kW + 4 kW; 6: 2 kW + 4 kW; 7: 1 kW + 2 kW + 4 kW.

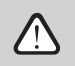

Esant vienodiems pakopų galingumams numatyta pakopų rotacijos funkcija.

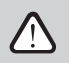

Tiesioginio išgarinimo aušinimo bloko skaičius turi būti numatomas iš anksto.

#### 2.7.4. Tiesioginio išgarinimo aušintuvų reversavimas

Numatyta tiesioginio išgarinimo aušintuvų reversavimo galimybė, t. y. kai aušintuvas perjungiamas į šildymo režimą. Tokiu atveju gali būti numatytas tik maks. 2 aušintuvo žingsnių valdymas. Aušintuvų reversavimo signalui "Šildymas" pajungti numatyti DX3 valdymo gnybtai (1.3 b pav.).

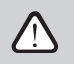

Tiesioginio išgarinimo aušintuvų reversavimo galimybė turi būti numatoma iš anksto.

<sup>&</sup>lt;sup>1</sup> Gamyklinis nustatymas.

UAB KOMFOVENT pasilieka teisę atlikti pakeitimus iš anksto neįspėjus C5.1\_23-01

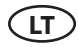

# 2.8. Įrenginio gedimai

Jeigu įrenginys neveikia:

- Įsitikinkite, ar įrenginys prijungtas prie elektros maitinimo tinklo.
- Patikrinkite, ar įjungtas įrenginio įvadinis kirtiklis (jei numatytas).
- Patikrinkite visus automatikos saugiklius. Jei reikia, pakeiskite sudegusius saugiklius naujais, tų pačių elektrinių parametrų saugikliais (saugiklių dydžiai nurodyti principinėje elektrinėje schemoje).
- Patikrinkite, ar valdymo pultelyje nėra gedimo pranešimo. Jeigu yra gedimas, pirmiausia reikia jį pašalinti. Norint pašalinti gedimą, vadovaukitės gedimų lentele.
- Jeigu nuotoliniame pultelyje niekas nevaizduojama, patikrinkite, ar nepažeistas kabelis, jungiantis pultelį su įrenginiu.

#### 2.8 lentelė. Valdymo pultelyje indikuojami perspėjimai, jų galimos priežastys ir šalinimo būdai

| Kodas     | Pranešimas                             | Galima priežastis                                                                                                    | Šalinimo būdas                                                                                                    |
|-----------|----------------------------------------|----------------------------------------------------------------------------------------------------|----------------------------------------------------------------------------------------------------|
| 14B       | Aptarnavimo laikas                     | Jei įrenginio nuolatinis veikimas<br>(be pertraukų) siekė 12 mėnesių,<br>atsiranda periodinės apžiūros<br>pranešimas.          | lšjungus vėdinimo įrenginį būtina<br>atlikti periodinę įrenginio apžiūrą,<br>t. y. patikrinti šilumokaičio, šildy-<br>tuvo bei ventiliatorių būklę.                                                                                                    |
| 1B, 19A   | Per mažas tiekiamo oro<br>srautas      | Per didelis vėdinimo sistemos<br>pasipriešinimas.                                                                              | Patikrinti slėgio vamzdelius, oro<br>sklendes, oro filtrus, ar neužsikim-<br>šusi vėdinimo sistema.                                                                                                    |
| 2B, 20A   | Per mažas šalinamo oro<br>srautas      | Per didelis vėdinimo sistemos<br>pasipriešinimas.                                                                              | Patikrinti slėgio vamzdelius, oro<br>sklendes, oro filtrus, ar neužsikim-<br>šusi vėdinimo sistema.                                                                                                    |
| 3B        | VAV kalibravimo klaida                 | Neprijungti arba sugedę slėgio<br>jutikliai.                                                                                   | Būtina patikrinti jutiklio sujungi-<br>mus arba pakeisti jutiklį.                                                                                                    |
| 4B        | Keisti lauko oro filtrą                | Lauko oro filtras užsiteršęs.                                                                                                  | lšjungus įrenginį būtina pakeisti<br>filtrą.                                                                                                    |
| 5B        | Keisti šalinamo oro filtrą             | Šalinamo oro filtras užsiteršęs.                                                                                               | lšjungus įrenginį būtina pakeisti<br>filtrą.                                                                                                    |
| 6B-11B    | Elektrinis šildytuvas<br>išjungtas     | Šildytuvas atjungtas dėl per mažo<br>oro srauto.                                                                               | Šildytuvui atvėsus apsauga at-<br>sistato automatiškai. Rekomen-<br>duojama padidinti vėdinimo<br>intensyvumo lygį.                                                                                                    |
| 113B,114B | CF šilumokaitis nesuka-<br>libruotas   | CF šilumogrąžio kalibravimas dar<br>nebuvo atliktas arba nepavyko.                                                             | Įsitikinkite kad įrenginio durys<br>sandariai uždarytos, kad nėra<br>jokių kliūčių ortakių sistemoje<br>ir kad vėdinimo įrenginys gali<br>pasiekti COMFORT 1 režime<br>nurodytą oro kiekį. Pakartokite<br>kalibravimą rankiniu būdu (žr.<br>2.5.1.3.). |
| 127B      | Serviso režimas                        | Laikinas režimas, kurį gali aktyvuo-<br>ti serviso personalas.                                                                 | Serviso režimas išjungiamas tie-<br>siog ištrynus perspėjimo žinutę.                                                                                                    |
| 1A, 2A    | Tiekiamo oro temp.<br>jutiklio gedimas | Neprijungtas arba sugedo tiekia-<br>mo oro temperatūros jutiklis.                                                              | Būtina patikrinti jutiklio sujungi-<br>mus arba pakeisti jutiklį.                                                                                                    |
| 3A, 4A    | Šalinamo oro temp.<br>jutiklio gedimas | Neprijungtas arba sugedo šalina-<br>mo oro temperatūros jutiklis.                                                              | Būtina patikrinti jutiklio sujungi-<br>mus arba pakeisti jutiklį.                                                                                                    |
| 5A, 6A    | Lauko oro temp. juti-<br>klio gedimas  | Neprijungtas arba sugedo lauko<br>oro temperatūros jutiklis.                                                                   | Būtina patikrinti jutiklio sujungi-<br>mus arba pakeisti jutiklį.                                                                                                    |
| 7A, 8A    | lšmetamo oro temp.<br>jutiklio gedimas | Neprijungtas arba sugedo išmeta-<br>mo oro temperatūros jutiklis.                                                              | Būtina patikrinti jutiklio sujungi-<br>mus arba pakeisti jutiklį.                                                                                                    |
| 9A, 10A   | Vandens temp. jutiklio<br>gedimas      | Neprijungtas arba sugedo van-<br>dens temperatūros jutiklis. Būtina patikrinti jutiklio sujungi-<br>mus arba pakeisti jutiklį. |                                                                                                    |

| Kodas    | Pranešimas                              | Galima priežastis                                                                                                    | Šalinimo būdas                                                                                                    |
|----------|-----------------------------------------|----------------------------------------------------------------------------------------------------|----------------------------------------------------------------------------------------------------|
| 11A      | Per šaltas grįžtamas<br>vanduo          | Vandeninio šildytuvo grįžtančio<br>vandens temperatūra nukrito<br>žemiau leistinos ribos                                                                                                | Patikrinkite cirkuliacijos siurblio ir<br>šildymo sistemos būklę, šildymo<br>sklendės pavaros veikimą.                                                                                                    |
| 12A      | Vidinis gaisro signalas                 | Gaisro pavojus vėdinimo siste-<br>moje.                                                                                                    | Patikrinti vėdinimo sistemą.<br>Surasti karščio šaltinį.                                                                                                    |
| 13A      | lšorinis gaisro signalas                | lš pastato priešgaisrinės apsaugos<br>sistemos gautas gaisro signalas.                                                                                                    | Gaisro signalui dingus, įrenginį<br>reikia iš naujo įjungti pulteliu.                                                                                                    |
| 14A      | Išorinis išjungimas                     | Gautas signalas iš išorinio prietaiso<br>(mygtuko, laikmačio, jutiklio).                                                                                                    | lšsijungus papildomam įtaisui,<br>įrenginys veiks įprastu režimu.                                                                                                    |
| 15A      | Šilumokaičio gedimas                    | Užstrigęs rotorius, nutrūkęs diržas<br>arba užšalęs plokštelinis rekupe-<br>ratorius.                                                                                                   | Patikrinti rotorių, pakeisti diržą<br>arba patikrinti plokštelinį šilu-<br>mokaitį.                                                                                                    |
| 16A      | Šilumokaičio apledė-<br>jimas           | Apledėjimas gali susidaryti esant<br>žemai lauko temperatūrai ir aukš-<br>tai patalpų drėgmei.                                                                                          | Patikrinti rotacinio šilumokaičio<br>pavaros arba plokštelinio šilu-<br>mokaičio oro apylankos sklendės<br>veikimą.                                                                                                    |
| 17A      | Šaltas tiekiamas oras                   | Neveikia šildymo įranga arba<br>neužtenka jos galios. Patikrinti šildymo įrang                                                                                                    |                                                                                                    |
| 18A      | Karštas tiekiamas oras                  | Nesivaldo šildymo įranga (užtrigęs<br>pamaišymo vožtuvas arba kontak-<br>torius).                                                                                                    | Patikrinti šildymo įrangą.                                                                                                    |
| 21A-23A  | Elektrinio šildytuvo<br>perkaitimas     | Suveikė elektrinio šildytuvo avari-<br>nė perkaitimo apsauga.                                                                                                    | Atstatyti apsauga galima tik<br>nuspaudus ant šildytuvo esantį<br>"RESET" atstatymo mygtuką.                                                                                                    |
| 24A, 25A | Garintuvo oro temp.<br>jutiklio gedimas | Neprijungtas arba sugedo garin-<br>tuvo oro temperatūros jutiklis.                                                                                                    | Būtina patikrinti jutiklio sujungi-<br>mus arba pakeisti jutiklį.                                                                                                    |
| 46A      | CF šilumokaitis nesuka-<br>libruotas    | CF šilumogrąžio kalibravimas<br>nepavyko, todėl kyla grėsmė<br>šilumogrąžiui užšalti.                                                                                                   | Įsitikinkite kad įrenginio durys<br>sandariai uždarytos, kad nėra<br>jokių kliūčių ortakių sistemoje<br>ir kad vėdinimo įrenginys gali<br>pasiekti COMFORT 1 režime<br>nurodytą oro kiekį. Pakartokite<br>kalibravimą rankiniu būdu (žr.<br>2.5.1.3.). |
| 15B      | Garintuvo apledėjimas                   | Garintuvas apledėjo dėl per<br>didelio drėgmės kiekio šalina-<br>mame ore bei per žemos lauko<br>temperatūros.                                                                          | Patikrinti garintuvo atitirpinimo<br>sistemos veikimą (žr. Šilumos<br>siurblo gedimų šalinimą).                                                                                                    |
| 12B      | Aukštas kompresoriaus<br>slėgis         | Kompresoriaus sistema veikė per-<br>krautame režime dėl per aukštos<br>temperatūros kondensavimo bloke.                                                                                 | Būtina išsiaiškinti priežastį ir ją pa-<br>šalinti (žr. Šilumos siurblo gedimų<br>šalinimą).                                                                                                    |
| 13B      | Žemas kompresoriaus<br>slėgis           | Kompresoriaus sistema nesandari<br>arba nepakankamai užpildyta<br>šaltnešiu.<br>Kompresoriaus sistema nesandari<br>šalinti (žr. Šilumos siurblo gedimų<br>šalinti aktiva siurblo gedimų |                                                                                                    |

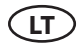

| Kodas                | Pranešimas                                    | Galima priežastis                                                                                                    | Šalinimo būdas                                                                                                    |
|----------------------|-----------------------------------------------|----------------------------------------------------------------------------------------------------|----------------------------------------------------------------------------------------------------|
| 16B-18B, 28A-<br>30A | Kompresoriaus<br>gedimas                      | Nėra maitinimo įtampos.                                                                                                    | Patikrinti, ar įjungtas šilumos<br>siurblio automatinis jungiklis ir/ar<br>iki jo ateina maitinimo įtampa.                  |
|                      |                                               | Maitinimo įtampos neatitikimai.                                                                                                    | Patikrinti, ar maitinimo įtampa<br>yra ant visų trijų fazių, esant rei-<br>kalui sukeiskite du fazinius laidus<br>vietomis. |
|                      |                                               | Kompresoriaus el. variklio<br>gedimas.                                                                                                    | Patikrinti kompresoriaus elektros<br>variklio būseną, esant reikalui jį<br>pakeisti.                                        |
|                      |                                               | Kompresoriaus pavaros gedimas.                                                                                                    | Patikrinti kompresoriaus pavaros<br>veikimą, esant reikalui ją pakeisti.                                                    |
| 99A                  | Tiekimo ventiliatoriaus<br>pavaros gedimas    | Gautas gedimo signalas iš tiekimo<br>ventiliatoriaus pavaros.                                                                                                    | Patikrinti tiekimo ventiliatoriaus<br>pavarą ir jos pranešimus.                                                             |
| 100A                 | Tiekimo ventiliatoriaus<br>pavaros perkrova   | Perkrauta tiekimo ventiliatoriaus<br>pavara.                                                                                                    | Patikrinti tiekimo ventiliatoriaus<br>pavaros būseną, jos aušinimą.                                                         |
| 101A                 | Tiekimo ventiliatoriaus<br>variklio gedimas   | Sugedo tiekimo ventiliatorius.                                                                                                    | Patikrinti tiekimo ventiliatorių,<br>esant reikalui jį pakeisti.                                                            |
| 102A, 103A           | Tiekimo ventiliatoriaus<br>variklio perkrova  | Perkrautas tiekimo ventiliatorius.                                                                                                    | Patikrinti tiekimo ventiliatoriaus<br>būseną, ar ne per didelis vėdinimo<br>sistemos pasipriešinimas.                       |
| 104A                 | Šalinimo ventiliatoriaus<br>pavaros gedimas   | Gautas gedimo signalas iš šalini-<br>mo ventiliatoriaus pavaros.                                                                                                    | Patikrinti šalinimo ventiliatoriaus<br>pavarą ir jos pranešimus.                                                            |
| 105A                 | Šalinimo ventiliatoriaus<br>pavaros perkrova  | Perkrauta šalinimo ventiliatoriaus pavara.                                                                                                    | Patikrinti šalinimo ventiliatoriaus<br>pavaros būseną, jos aušinimą.                                                        |
| 106A                 | Šalinimo ventiliatoriaus<br>variklio gedimas  | Sugedo šalinimo ventiliatorius.                                                                                                    | Patikrinti šalinimo ventiliatorių,<br>esant reikalui jį pakeisti.                                                           |
| 107A, 108A           | Šalinimo ventiliatoriaus<br>variklio perkrova | Perkrautas tiekimo ventiliatorius.                                                                                                    | Patikrinti tiekimo ventiliatoriaus<br>būseną, ar ne per didelis vėdinimo<br>sistemos pasipriešinimas.                       |
| 109A                 | Rotoriaus pavaros<br>gedimas                  | Gautas gedimo signalas iš roto-<br>riaus pavaros.                                                                                                    | Patikrinti rotoriaus pavarą ir jos<br>pranešimus.                                                                           |
| 110A                 | Rotoriaus pavaros<br>perkrova                 | Perkrauta rotoriaus pavara.                                                                                                    | Patikrinti rotoriaus pavaros būse-<br>ną, jos aušinimą.                                                                     |
| 111A                 | Rotoriaus variklio<br>gedimas                 | Sugedo rotoriaus variklis.                                                                                                    | Patikrinti rotoriaus variklį, esant<br>reikalui jį pakeisti.                                                                |
| 112A, 113A           | Rotoriaus variklio<br>perkrova                | Perkrautas rotoriaus variklis.                                                                                                    | Patikrinti rotoriaus variklio būseną,<br>ar neužstrigęs rotorius.                                                           |
| 114A-124A            | Ryšio klaida                                  | Nėra ryšio su vidiniais vėdinimo<br>įrenginio komponentais (valdiklio<br>išplėtimo moduliai, dažnio keitikliai,<br>ventiliatoriai ir t. t.) arba vienas/keli<br>iš jų yra sugedę. | Patikrinti vidinius sujungimus bei<br>atksirų komponentų funkciona-<br>lumą.                                                |
| 125A, 127A           | Valdiklio gedimas                             | Vidinis pagrindinio valdiklio<br>modulio gedimas                                                                                                    | Pakeisti pagrindinį valdiklį.                                                                                               |

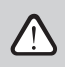

Atstatyti elektrinio šildytuvo avarinę apsaugą nuo perkaitimo "RESET" mygtuku galima tik prieš tai išsiaiškinus šildytuvo perkaitimo priežastį ir ją pašalinus.

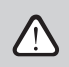

Jeigu įrenginys yra sustabdytas ir valdymo pultelyje rodomas tekstinis pranešimas, reiškiantis gedimą, reikia likviduoti gedimą!

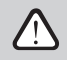

Atliekant bet kokius darbus įrenginio viduje įsitikinkite, ar įrenginys išjungtas ir atjungtas maitinimas nuo elektros tinklo.

Likvidavus gedimą ir įjungus maitinimą reikia ištrinti klaidas. Tačiau, jei gedimas nelikviduotas, įrenginys arba pasileidžia ir vėl po kurio laiko stoja, arba nepasileidžia ir vaizduojamas gedimo pranešimas.

#### **UAB KOMFOVENT**

TECHNINĖS PRIEŽIŪROS SKYRIUS Tel. +370 5 200 8000 service@komfovent.com

#### Komfovent AB

Ögärdesvägen 12B 433 30 Partille, Sverige Tel. +46 31 487 752 info\_se@komfovent.com www.komfovent.se

#### Komfovent Oy

Muuntotie 1 C1 FI-01 510 VANTAA Tel. +358 20 730 6190 toimisto@komfovent.com www.komfovent.com

#### Komfovent GmbH

Konrad-Zuse-Str. 2a, 42551 Velbert, Deutschland Tel. +49 0 2051 6051180 info@komfovent.de www.komfovent.de

#### **SIA Komfovent**

Bukaišu iela 1, LV-1004 Riga Tel. +371 24 664433 info.lv@komfovent.com www.komfovent.com

#### Vidzemes filiāle

Alejas iela 12A, LV-4219 Valmiermuiža, Valmieras pagasts, Burtnieku novads Tel. +371 29 358 145 kristaps.zaicevs@komfovent.com www.komfovent.com

www.komfovent.com

#### PARTNERIAI

| AT    | J. PICHLER Gesellschaft m. b. H. | www.pichlerluft.at       |
|-------|----------------------------------|--------------------------|
| BE    | Ventilair group                  | www.ventilairgroup.com   |
|       | ACB Airconditioning              | www.acbairco.be          |
| CZ    | REKUVENT s.r.o.                  | www.rekuvent.cz          |
| СН    | WESCO AG                         | www.wesco.ch             |
|       | SUDCLIMATAIR SA                  | www.sudclimatair.ch      |
| CH/LI | CLIMAIR GmbH                     | www.climair.ch           |
|       | Trivent AG                       | www.trivent.com          |
| DK    | Øland A/S                        | www.oeland.dk            |
| EE    | BVT Partners                     | www.bvtpartners.ee       |
| FR    | ATIB                             | www.atib.fr              |
| HR    | Microclima                       | www.microclima.hr        |
|       | AIRVENT Légtechnikai Zrt.        | www.airvent.hu           |
| HU    | Gevent Magyarország Kft.         | www.gevent.hu            |
|       | Merkapt                          | www.merkapt.hu           |
| IR    | Fantech Ventilation Ltd          | www.fantech.ie           |
| IS    | Blikk & Tækniþjónustan ehf       | www.bogt.is              |
|       | Hitataekni ehf                   | www.hitataekni.is        |
| IT    | Icaria srl                       | www.icariavmc.it         |
| NL    | Ventilair group                  | www.ventilairgroup.com   |
|       | DECIPOL-Vortvent                 | www.vortvent.nl          |
|       | CLIMA DIRECT BV                  | www.climadirect.com      |
| NO    | Ventilution AS                   | www.ventilution.no       |
|       | Ventistål AS                     | www.ventistal.no         |
|       | Thermo Control AS                | www.thermocontrol.no     |
| PL    | Ventia Sp. z o.o.                | www.ventia.pl            |
| SE    | Nordisk Ventilator AB            | www.nordiskventilator.se |
| SI    | Agregat d.o.o                    | www.agregat.si           |
| SK    | TZB produkt, s.r.o.              | www.tzbprodukt.sk        |
|       |                                  |                          |

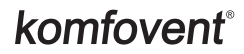